## 2023 YLSY BAŞVURU İŞLEMLERİ KILAVUZU

- 1. Adayların ödeme yapabilmesi için REBUS'a giriş yaparak başvuru bilgileri ekranındaki bilgileri doldurup kaydetmesi ve "YLSY Başvuru İşlemleri" ekranına giriş yapması gerekmektedir. Adaylar 160,00 TL olan başvuru ücretini tüm banka kartları/kredi kartları ile <u>https://odeme.meb.gov.tr/</u> internet adresinden (Ödeme ekranındaki yönlendirmeler çok dikkatli okunarak takip edilmelidir.) ya da Millî Eğitim Bakanlığı Destek Hizmetleri Genel Müdürlüğüne bağlı Döner Sermaye İşletmesinin "Kurumsal Tahsilât Programı" aracılığıyla T.C. Ziraat Bankası, Türkiye Vakıflar Bankası ve Türkiye Halk Bankası'ndan herhangi birine ATM veya bu bankaların internet bankacılığı vasıtasıyla YLSY SINAV BAŞVURU ÜCRETİ adı altında yatıracaklardır. Başvuru ve ödeme işlemleri 29 Aralık 2023 saat 17.00'da sona erecektir.
- 2. <u>https://rebus.meb.gov.tr</u> internet adresinden "2023 YLSY Başvurusu ve Tercih İşlemleri İçin Tıklayınız" sekmesine tıklayarak giriş yapınız.

| YLSY Başvurusu ve Tercih İşlemleri İçin<br>Tıklayınız |           |  |  |  |  |
|-------------------------------------------------------|-----------|--|--|--|--|
| Kullanıcı Girişi / Sign In                            |           |  |  |  |  |
| 1291                                                  | e-Devlet  |  |  |  |  |
| Süvenlik Kodu                                         |           |  |  |  |  |
|                                                       |           |  |  |  |  |
| Kullanıcı Adı                                         |           |  |  |  |  |
| Sifre                                                 |           |  |  |  |  |
|                                                       |           |  |  |  |  |
| Şifremi Unuttum<br>Forgot Password                    | Giriş Yap |  |  |  |  |

Bu bölümden girişler sadece mevcut bursiyerler içindir. *Tercih yaptıktan* sonra tercihlerini görmek ya da değiştirmek isteyen adayların "2023 YLSY Başvurusu ve Tercih İşlemleri İçin Tıklayınız" sekmesiyle tekrar giriş yapması gerekir. **3.** Açılan ekranda **"T.C Kimlik Numarası, Kimlik Seri Numarası ile yakınlarınızdan birinin (eş, çocuk, anne, baba) T.C Kimlik Numarasını" kullanarak sisteme giriş yapınız.** 

|                       | Rebus Giri | ş |           |  |
|-----------------------|------------|---|-----------|--|
| Yeni Başvuru Gir      | iş         |   |           |  |
| 2216                  | <u>*</u>   |   |           |  |
| Güvenlik Kodu         |            |   |           |  |
|                       |            |   |           |  |
| Tc Kimlik Numarası    |            |   |           |  |
|                       |            |   |           |  |
| Kimlik Seri Numarası  |            |   |           |  |
|                       |            |   |           |  |
| Yakınının TC Kimlik N | lumarası   |   |           |  |
|                       |            |   |           |  |
|                       |            |   |           |  |
|                       |            |   | Giriş Yap |  |

\*Yeni "Kimlik Kartları" için "Seri No" alanındaki bilgiyi, "Nüfus Cüzdanları" için "Seri" ve "No" alanlarındaki bilgileri (başında 0 var ise silerek) bitişik olarak yazmanız gerekir.

\*Kimlik değiştirmek suretiyle henüz yeni kimliklerini almayan adaylar nüfus müdürlükleri tarafından kendilerine verilen "Geçici Kimlik Belgesi'nde yer alan "Belge No"yu kullanarak giriş yapabilir. 4. "YLSY Başvuru Bilgileri" ekranında kişisel bilgilerinizi kaydettikten sonra "Ales-Mezuniyet Bilgilerimi Güncelle" butonuna tıklayarak güncel bilgilerinizin ekrana gelmesini sağlayınız.

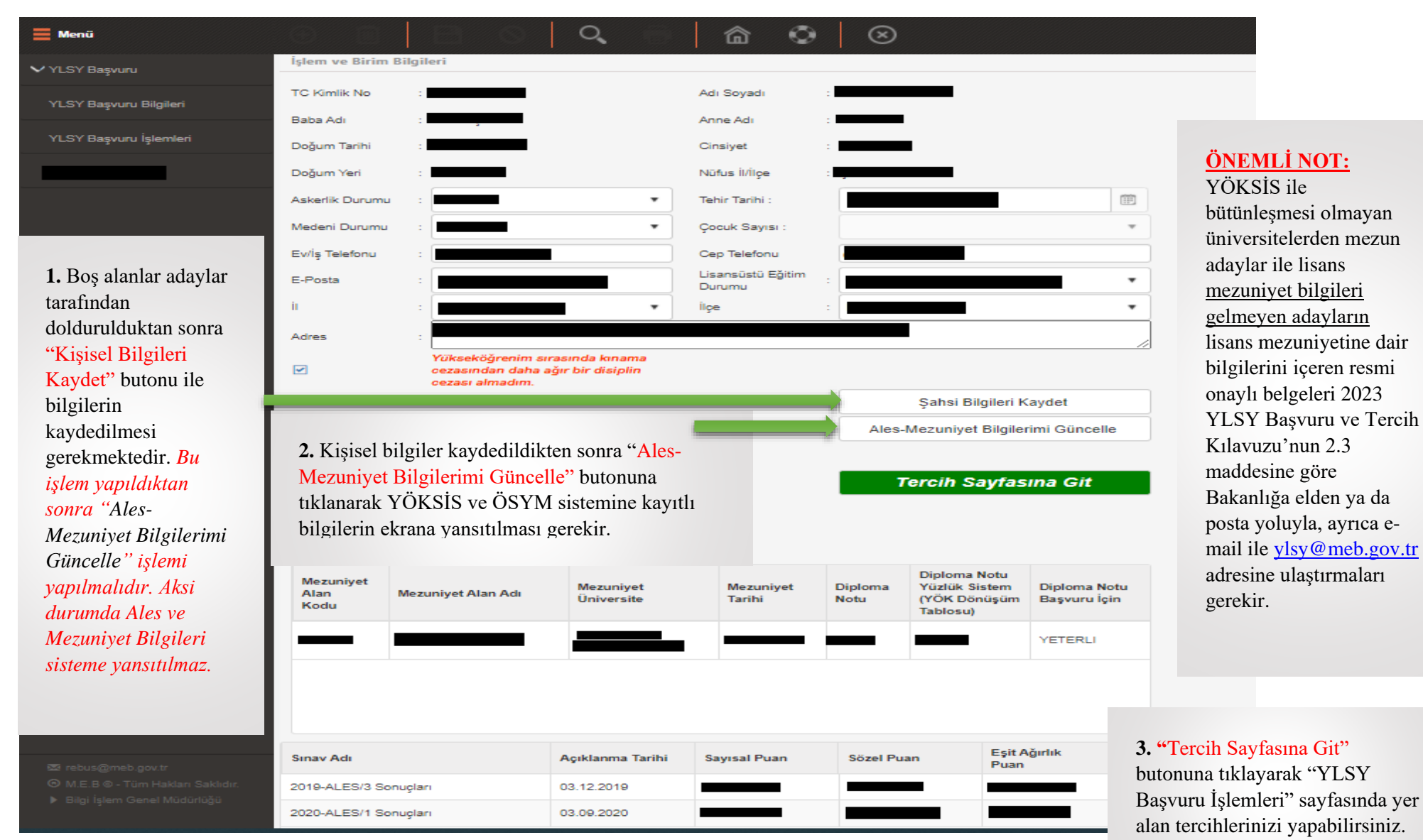

5. "YLSY Başvuru İşlemleri" ekranından lisansüstü öğrenim grubu tercihi yapınız.

## 1. Adayların lisans mezuniyet alanı/alanlarına göre tercih yapabileceği Menü "Lisansüstü Öğrenim Grupları ve Kodları" ekrana yansıyacaktır. VYLSY Başvuru Tercih Edilebi YLSY Başvuru Bilgileri Lisansüstü Öğrenim Sözlü Sınava Ekle Lisansüstü Öğrenim Grubu ALES Puan Türü Toplam Kontenjan Grubu Kodu Çağrılacak Aday Sayısı YLSY Başvuru İşlemleri 2021108 BOTAS - ENERJÍ EKONOMÍSÍ EA/SAY 1 3 2021110 BOTAŞ - FİNANS YÖNETİMİ EA/SAY/SÖZ 1 3 2. Adaylar tercih etmek istedikleri 2021129 İNSAN KAYNAKLARI - İNSAN KAYNAKLARI YÖNETİMİ EA/SAY 1 3 lisansüstü 2021130 İNSAN KAYNAKLARI - YETENEK YÖNETİMİ EA/SAY 1 3 öğrenim gruplarını EKLE 2021145 EA/SAY 2 6 MSÜ - SAVUNMA KAYNAKLARI YÖNETİMİ sütunundan (♥) simgesini tıklayarak seçeceklerdir. Tercihleri Kaydet Tercih Tercihleri Yazdır sıralamasının Tercihler önemli olduğu unutulmamalıdır Mezuniyet Başvuruda YLSY Notu Lisansüstü Öğrenim Yukarı ALES Kullanılan Aşağı Lisansüstü Öğrenim Grubu Kontenjan Başvuru ALES Puanı ALES Sinavi Sil (YÖK Mezuniyet Tercih Sırası Taşı Grubu Kodu Puan Türü ALES Taşı DÖnüsüm Puani Puanı Türü Tablosu) Gösterilecek kayıt bulunmamaktadır. **3.** Adaylar tarafından seçilen lisansüstü öğrenim grupları "Tercihler" bölümüne yansıtılacaktır.

**ÖNEMLİ NOT:** 

bilgisi gelmeyecektir.

Tercih tablosunda *lisans mezuniyetinize yönelik* başvurabileceğiniz Lisansüstü Öğrenim Grubu

yok ise "Tercih Edilebilecek Alanlar" bölümüne

herhangi bir Lisansüstü Öğrenim Grubu ve Kodu

6. "Ödeme Yapmak İçin Tıklayınız" butonu üzerinden başvuru ücretinin ödenmesi gerekmektedir. Adaylar 160,00 TL olan başvuru ücretini tüm banka kartları/kredi kartları ile <u>https://odeme.meb.gov.tr/</u> internet adresinden (Ödeme ekranındaki yönlendirmeler çok dikkatli okunarak takip edilmelidir.) ya da Millî Eğitim Bakanlığı Destek Hizmetleri Genel Müdürlüğüne bağlı Döner Sermaye İşletmesinin "Kurumsal Tahsilât Programı" aracılığıyla T.C. Ziraat Bankası, Türkiye Vakıflar Bankası ve Türkiye Halk Bankası'ndan herhangi birine ATM veya bu bankaların internet bankacılığı vasıtasıyla YLSY SINAV BAŞVURU ÜCRETİ adı altında yatıracaklardır.

| YLSY Başvuru                                                                                                    |                                                                                                    |                                   |  |                |                  |                                        |  |  |  |  |  |
|----------------------------------------------------------------------------------------------------|----------------------------------------------------------------------------------------------------|-----------------------------------|--|----------------|------------------|----------------------------------------|--|--|--|--|--|
| YLSY Başvuru Bilgileri                                                                                                    | Tercih Yapabilmek İçin Öncelikle Başvuru Ücretini Yatırmalısınız.<br>Ödeme Yapmak İçin Tıklayınız. |                                   |  |                |                  |                                        |  |  |  |  |  |
| YLSY Başvuru İşlemleri                                                                                                    |                                                                                                    |                                   |  |                |                  |                                        |  |  |  |  |  |
| <b>"Ekle"</b> butonuna<br>tıkladıktan sonra                                                                                                    | Ekle Grubu Kodu                                                                                    | Lisansüstü Öğrenim Grubu          |  | ALES Puan Türü | Toplam Kontenjan | Sözlü Sınava<br>Çağrılacak Aday Sayısı |  |  |  |  |  |
| tercih<br>vapabilmeniz                                                                                                    | 2021219                                                                                            | YÖK - UZAKTAN EĞİTİM UYGULAMALARI |  | EA/SAY         | 1                | 3                                      |  |  |  |  |  |
| için sistem<br>tarafından ödeme<br>sayfasına<br>yönlendirileceksi<br>niz. Ödeme<br>yapıldıktan sonra<br>"Ekle" butonu<br>aktif hale gelecek<br>ve tercih |                                                                                                    |                                   |  |                |                  |                                        |  |  |  |  |  |
| yapabileceksiniz                                                                                                    | Tercihleri Kaydet<br>Tercihleri Yazdır<br>Tercihler                                                |                                   |  |                |                  |                                        |  |  |  |  |  |

## 7. "YLSY Başvuru İşlemleri" sekmesinden tercihlerinizi güncelleyebilirsiniz.

| Menü                                                                                                    |                             |                                                                                                    |                                        |                                       |                                                                   |                                                                                                    |                                       |                                                                                       |                                                                                                    |                                                                      |                                                                                                    |                                                                                                    |                                                                                                    |                                                             |
|----------------------------------------------------------------------------------------------------|-----------------------------|----------------------------------------------------------------------------------------------------|----------------------------------------|---------------------------------------|-------------------------------------------------------------------|----------------------------------------------------------------------------------------------------|---------------------------------------|---------------------------------------------------------------------------------------|----------------------------------------------------------------------------------------------------|----------------------------------------------------------------------|----------------------------------------------------------------------------------------------------|----------------------------------------------------------------------------------------------------|----------------------------------------------------------------------------------------------------|-------------------------------------------------------------|
| ✔ YLSY Başvuru                                                                                                    |                             |                                                                                                    |                                        |                                       |                                                                   |                                                                                                    |                                       |                                                                                       |                                                                                                    |                                                                      |                                                                                                    |                                                                                                    |                                                                                                    |                                                             |
| YLSY Başvuru Bilgileri                                                                                                    |                             |                                                                                                    |                                        |                                       |                                                                   |                                                                                                    |                                       |                                                                                       |                                                                                                    |                                                                      |                                                                                                    |                                                                                                    |                                                                                                    |                                                             |
| YLSY Başvuru İşlemleri                                                                                                    | Tercih Edilebilecek Alanlar |                                                                                                    |                                        |                                       |                                                                   |                                                                                                    |                                       |                                                                                       |                                                                                                    |                                                                      |                                                                                                    |                                                                                                    |                                                                                                    |                                                             |
| _                                                                                                    | Ekle                        | kle Lisansüstü Öğrenim Lisansüstü Öğrenim Grubu                                                                                 |                                        |                                       |                                                                   |                                                                                                    |                                       | ALES Puan Türü Toplam Kontenjan Sözlü Sinava<br>Çağrılacak Ad                         |                                                                                                    |                                                                      |                                                                                                    |                                                                                                    |                                                                                                    |                                                             |
| 2021108 BOTAŞ - ENERJİ EKONO                                                                                                    |                             |                                                                                                    |                                        |                                       | - ENERJI EKONOMISI                                                |                                                                                                    |                                       |                                                                                       |                                                                                                    | EA/SA                                                                | Y                                                                                                    | 1                                                                                                    | 3                                                                                                    |                                                             |
|                                                                                                    | <b>~</b>                    | 2021110                                                                                                    |                                        |                                       | BOTAŞ - FİNANS                                                    | BOTAŞ - FİNANS YÖNETİMİ                                                                                                    |                                       |                                                                                       | EA/SA                                                                                                    | Y/SÖZ                                                                | 1                                                                                                    | 3                                                                                                    |                                                                                                    |                                                             |
| Tercih sırası<br>önemli olduğu<br>için tercih<br>sıralamasını<br>değiştirmek<br>isteyen adaylar<br>"Yukarı Taşı" ve<br>"Aşağı Taşı"<br>butonları ile<br>tercihlerinin<br>sıralamasını<br>değiştirebilirler. | Tercihler<br>Yukan<br>Taşı  | Tercii<br>Terci<br>Aşağı<br>Taşı<br>I<br>I<br>I<br>I<br>I<br>I<br>I<br>I<br>I<br>I<br>I<br>I<br>I<br>I<br>I<br>I<br>I<br>I<br>I | hleri Ka<br>ihleri Ya<br>sil<br>X<br>X | azdır<br>Tercih Sırası<br>1 2 2 2 2 2 | Lisansüstü Öğrenim<br>Grubu Kodu<br>2021129<br>2021130<br>2021145 | Lisansüstü Öğrenim Grubu<br>INSAN KAYNAKLARI - İNSAN KAYNAKLARI YÖNETİMİ<br>İNSAN KAYNAKLARI - YETENEK YÖNETİMİ<br>İNSAN KAYNAKLARI - YETENEK YÖNETİMİ | ALES<br>Puan Turu<br>EA/SAY<br>EA/SAY | Adayla<br>butonu<br><i>Bu işle</i><br><i>yoktur.</i><br><i>tercihl</i><br>1<br>1<br>2 | arın ter<br>ına tıkl<br><i>mden s</i><br><i>İsteye</i><br><i>erinin</i><br><sup>YLSY</sup><br><sup>Başvuru</sup><br><sup>Puanı</sup> | cihlerin<br>ayarak<br>sonra hu<br>n adayl<br>çıktısını<br>ALES Puanı | i yaptık<br>tercihler<br><i>erhangi</i><br><i>lar "Ter</i><br><i>a alabilin</i><br>Başvuruda<br>Kullanılan<br>ALES<br>Puanı Türü<br>Eşit Ağırlık<br>Eşit Ağırlık | tan sonra "Terc<br>rini kaydetmele<br><i>bir başka işlem</i><br><i>cihleri Yazdır"</i><br>r.<br>ALES Sınavı<br>2020-ALES/1 Sonuçları<br>2020-ALES/1 Sonuçları<br>2020-ALES/1 Sonuçları | ihleri Kaya<br>ri gerekme<br>a yapmanız<br>seçeneği i<br>seçeneği i<br>Notu<br>(YÖK<br>DÖnüşüm<br>Tablosu) | det"<br>ktedir.<br><i>a gerek</i><br><i>le</i><br>Mezuniyet |

Tercihlerini güncellemek ya da silmek isteyen adayların en son sıradaki tercihten başlayarak silme işlemine başlaması gerekir